## At styre scener

### Opgavebeskrivelse

Du skal lave en film, der består af 4 scener. På hver scene er der knapper, der gør det muligt for brugeren at gå til en af de andre scener.

- Åbn en ny Flash File.
- Sæt størrelsen på *Stage* til 550 x 350 px.
- Vælg Import Import to Library.
- Åbn mappen *seasons* fra kursusmaterialet, markér alle 4 billeder og vælg *Open*.
- Hent billedet *spring.jpg* ind på stage.
- Navngiv laget foto.
- Navngiv scenen spring.

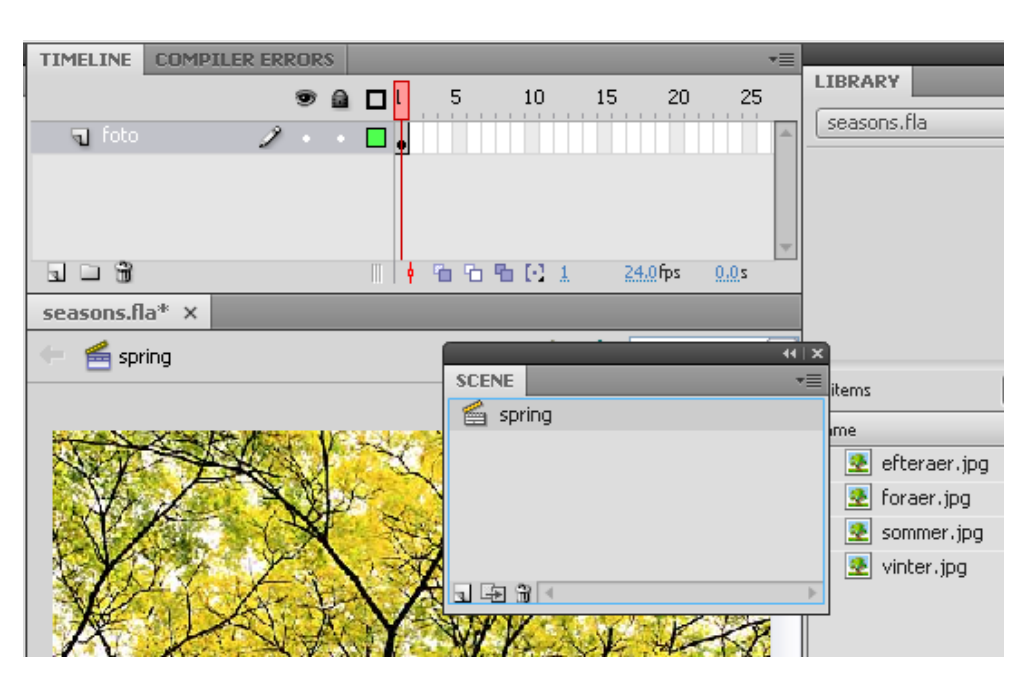

| V RECTANGLE OPTIONS |   |       |
|---------------------|---|-------|
| 6.00                | 2 | 6.00  |
| 6.00                | ノ | 6.00  |
|                     |   | Reset |

- Opret et nyt lag, kald det *knap*.
- Tegn et gråt rektangel uden stroke med hjørneradius på 6.
- Opret et nyt lag, kald det *tekst*. Skriv Spring, placér teksten pænt ovenpå knappen.
- Højreklik på knappen og vælg *Convert to Symbol*. Navngiv den *knap* og vælg *Button* som type.
- Markér både tekst og knap og vælg *Modify* > *Group* (ctrl+g)
- Duplikér knappen 3 gange ved at holde *alttasten* nede mens du trækker en duplikat med musen.
- Ungroup de tre knapper igen (ctrl+shift+g).
- Skriv teksten: Summer, Autumn og Winter på de tre knapper.
- Åbn Window > Align.

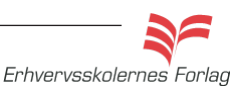

# At styre scener

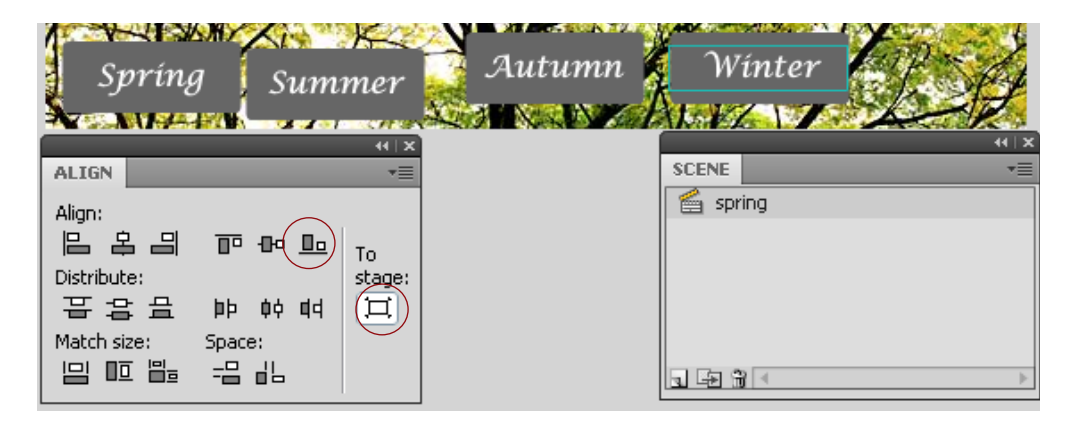

 Markér alle 4 knapper. Klik på To Stage i Align paletten, vælg derefter Align Bottom Edge.

| A NAME OF A        | 100    | N 77 8N 98N 88 |            | P P CA |
|--------------------|--------|----------------|------------|--------|
| 🔰 Spríng   Sun     | ımer 🕵 | Autumn         | 🥻 Wínter   | Lest.  |
|                    | 44   🗙 |                |            | 44   X |
| ALIGN              |        |                | SCENE      | *=     |
| Alian:             |        |                | 🖆 spring   |        |
| 김 김 교 아 마          | То     |                |            |        |
| Distribute:        | stage: |                |            |        |
| 품 글 문 바 하 여        | Ħ      |                |            |        |
| Match size: Space: |        |                |            |        |
|                    |        |                | . <b>.</b> | •      |

- Marker de 4 knapper uden teksten, og vælg Space evenly horizontally.
- Markér derefter de 4 tekstbokse og vælg igen *Space evenly horizontally.*

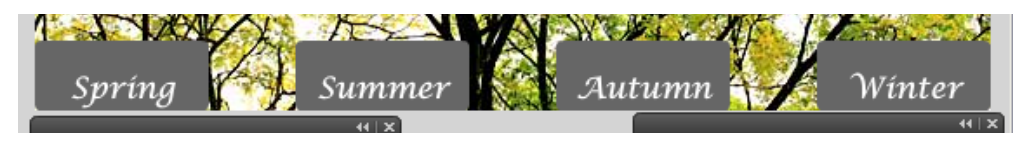

Nu sidder knapperne, som de skal, og det er tid til at duplikere scenen. De 3 andre scener skal være magen til, bortset fra at fotoet skal udskiftes.

• Lav tre duplikater og omdøb dem. Skift billederne ud på Stage.

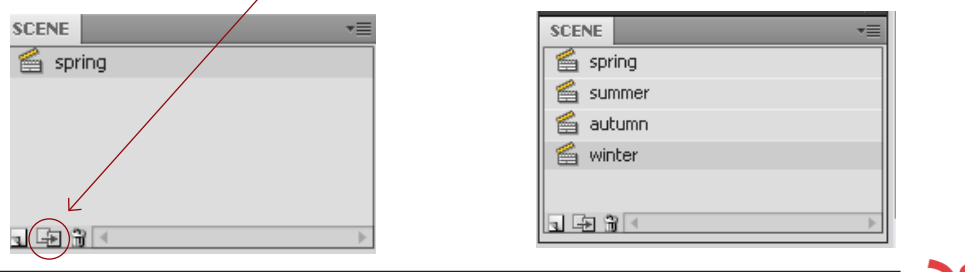

Erhvervsskolernes Forlag

## At styre scener

Alle knapperne skal have et selvstændigt Instance Name.

| Spring: | knap1_btn  | knap2_btn  | knap3_btn  | knap4_btn  |
|---------|------------|------------|------------|------------|
| Summer: | knap1a_btn | knap2a_btn | knap3a_btn | knap4a_btn |
| Autumn: | knap1b_btn | knap2b_btn | knap3b_btn | knap4b_btn |
| Winter: | knap1c_btn | knap2c_btn | knap3c_btn | knap4c_btn |
|         |            |            |            |            |
| knap    | 1_btn      |            |            |            |
| Butt    | :on        | <b>T</b>   |            |            |

#### ActionScript

• Opret et nyt lag. Kald det actions. Åbn scriptvinduet og kopier scriptet ind.

*Spring* som er den første scene, skal have en *StopAction*, for at hindre filmen i at gå i gang automatisk.

```
» ⊕ ♥ ≣ (R %, 👯 🛱 🏶 🔎 🗭 🗗
                                                       Script Assist
  stop();
   function spring(event:MouseEvent):void {
       gotoAndStop(1,"spring");
   3
   knap1 btn.addEventListener(MouseEvent.CLICK, spring);
   function <mark>summer</mark>(event:MouseEvent):void {
       gotoAndStop(1,"summer");
   3
   knap2 btn.addEventListener(MouseEvent.CLICK, summer);
   function autumn(event:MouseEvent):void {
       gotoAndStop(1, "autumn");
   }
   knap3 btn.addEventListener(MouseEvent.CLICK, autumn);
   function winter(event:MouseEvent):void {
       gotoAndStop(1,"winter");
   3
   knap4 btn.addEventListener(MouseEvent.CLICK, winter);
Når du har skrevet dette script, kopierer du det.
```

Åbn scenen summer.

- Opret et nyt lag, kald det *actions*. Åbn scriptvinduet og kopier scriptet ind.
- Udskift navnene i scriptet.
- Gentag proceduren på de to sidste scener.

Aflevér opgaven som aftalt med din underviser.

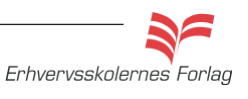

Scriptet her hører til scenen *spring*. Som du kan se, er scriptet ensfor alle 4 knapper (i mellem de stiplede linjer), på nær navnene.

De steder, der er markeret med gult, skal du skifte navn.

#### Eksempel

Scenen *summer*: Knapperne hedder knap1a\_btn, knap2a\_btn osv. function spring bliver til spring2 og efter CLICK, skal der stå spring2